## Add a Location

Home > EMSupply > EMSupply Domains > Add a Location

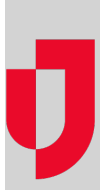

Depending on your administrative role, you may be able to add one or more location domains within your Customer domain hierarchy. Refer also to Add a Sub location.

## To add a location

- On the Settings tab, click Domains. The *Domains* page opens.
  Expand the top level of the hierarchy in the left pane. The pane shows the existing regions.
- 3. Locate, expand, and select the appropriate region. The left pane shows the existing locations.
- 4. Click Add Location. The right pane shows the fields to complete.
- 5. Enter the location's Name.
- 6. Enter its Description.
- 7. Select Contact 1 and Contact 2.
- 8. Enter the Agency Number and select the Location Type.
- 9. Enter the location's primary address.
- 10. Enter the location's Phone 1 and Phone 2.
- 11. Enter the Fax number.
- 12. Click Save.